## Manual del usuario: catálogo de la etiqueta ecológica de la UE (ECAT) Para solicitantes y titulares de licencias

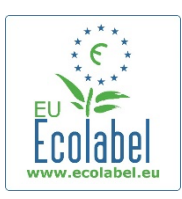

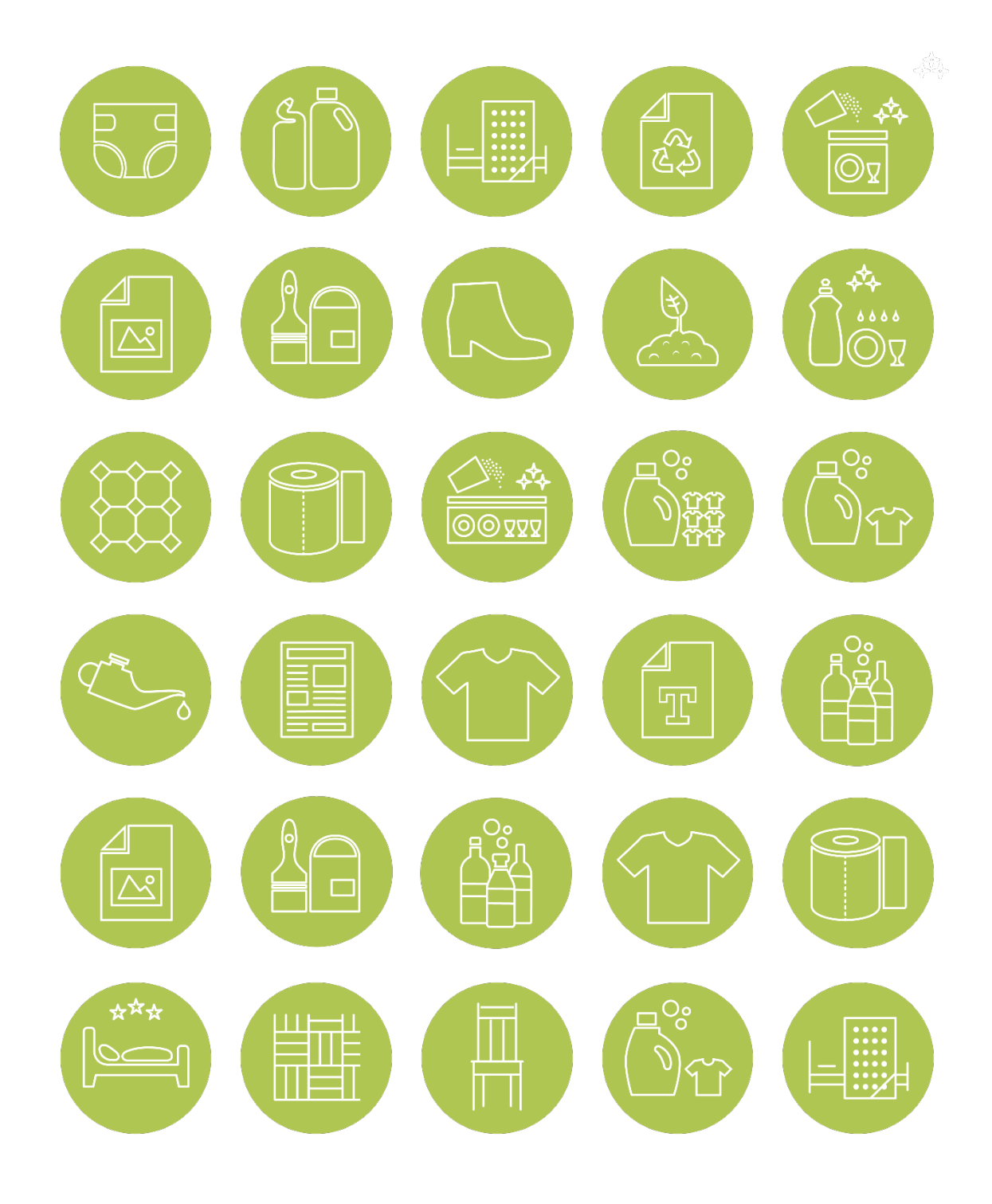

Junio de 2021

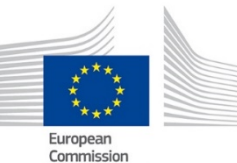

| Indice                                                                                                    |                  |
|----------------------------------------------------------------------------------------------------|------------------|
| Introducción: ¿Qué es ECAT?                                                                                   | 2                |
| Capítulo 1: Cómo acceder a ECAT_Admin                                                                         |                  |
| 1.1. Crear una cuenta de usuario de ECAT_Admin                                                                |                  |
| 1.2. Cambiar los detalles de la cuenta                                                                        | 5                |
| 1.3. Encontrar los datos de acceso para iniciar sesión                                                        | 6                |
| 1.1.1. Olvido del correo electrónico/nombre de usuario                                                        | 6                |
| 1.1.2. Olvido de la contraseña                                                                                | 6                |
| Capítulo 2: Cómo solicitar una nueva licencia de producto o servicio                                          |                  |
| 2.1. Nueva solicitud de licencia de producto                                                                  |                  |
| 2.2. Nueva solicitud de una licencia de servicios de alojamiento turístic                                     | o) 8             |
| 2.3. Explicación paso a paso de cómo registrar una nueva solicitud                                            | 9                |
| Capítulo 3: Páginas de productos y servicios                                                                  | 10               |
| 3.1. Añadir y gestionar sus productos                                                                         | 10               |
| 3.2. Añadir y gestionar servicios de alojamiento turístico                                                    | 13               |
| Capítulo 4: Cómo gestionar licencias existentes. Explicación de las distintas opciones de es licencia en ECAT | tado de su<br>15 |

## Introducción: ¿Qué es ECAT?

ECAT, el catálogo de la etiqueta ecológica de la UE, es una base de datos pública que permite a cualquier interesado encontrar rápidamente productos y servicios que dispongan de la etiqueta ecológica de la UE.

| EUROPEAN COMMIS                                                                                                    | SION                                                                                                    | ECAT pública                                       |
|----------------------------------------------------------------------------------------------------|----------------------------------------------------------------------------------------------------|----------------------------------------------------|
| The EU Ecolabel Product<br>The EU Ecolabel Product<br>The EU Ecolabel covers a wide range of product<br>accommodation services. Access the EU Ecolat<br>environmentally friendly high quality products ar | Tourist Accommodation Catalogue<br>ct Catalogue<br>It groups, from major areas of manufacturing to tourist<br>be Product Catalogue to find out more information about<br>ad where you can find them! | Disponible en:<br><u>http://ec.europa.eu/ecat/</u> |
| "Please keep in mind that this it is the licence he<br>Therefore this database may be a non-exhausting<br>Quick Search                                                                                    | olders' responsibility to register their products on ECAT.<br>ve list.*<br>EU Ecolabel Videos                                                                                                    |                                                    |
| Use the <b>licence number</b> near the EU Ecolabel logo or<br>enter <b>company or product name</b> to search for<br>individual products<br><u>xoooxyyyyyzzzzz</u> Quick Search                            |                                                                                                    |                                                    |

El presente **Manual del usuario explica** <u>ECAT Admin</u>, el sistema de administración del catálogo de la etiqueta ecológica de la UE, una herramienta en línea que permite a los titulares de una licencia gestionar los productos/servicios y las licencias de la etiqueta ecológica de la UE.

| EUROPE                                         | AN COMMISSION                                                         | ECAT_Admin                                         |
|------------------------------------------------|-----------------------------------------------------------------------|----------------------------------------------------|
| > European Commission > Environment > Ecolabel | Catalogue                                                             | Disponible en:                                     |
| Home Products - Services -                     | User Manual 💄 Applicant: Help                                         | desk, Helpdesk - <u>https://webgate.ec.europa.</u> |
| 6 Applications created by Helpdesk, He         | andesk from HD                                                        |                                                    |
|                                                | Search:                                                               |                                                    |
| Category Registration Lic                      | tence # Registration status # Registration status # submission # time | Commission<br>decision<br>number                   |
|                                                | Ali                                                                   |                                                    |

Si tiene alguna pregunta sobre su cuenta ECAT\_Admin que no pueda resolver con este Manual del usuario, remita su consulta al <u>servicio de ayuda de la etiqueta ecológica de la UE</u> o a su organismo competente.

En su mensaje de correo electrónico, indique:

- una descripción clara del problema,
- los números de la licencia y el identificador de la licencia,
- su nombre de usuario en ECAT\_Admin,
- el país en el que se encuentra su empresa,
- una captura de pantalla del problema.

Le rogamos tenga en cuenta que, dado que es posible que se deban remitir las consultas técnicas al Departamento de Informática de la Comisión Europea, el plazo de espera para tramitar su consulta puede ser de 5-7 días. En algunos casos, el plazo de tramitación puede ser incluso mayor.

## Capítulo 1: Cómo acceder a ECAT\_Admin

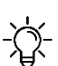

Para sus licencias de etiqueta ecológica de la UE, solo se puede atribuir <u>una</u> cuenta ECAT <u>por</u> cada empresa/organización titular de una licencia. Si necesita modificar la dirección de correo electrónico atribuida a sus licencias actuales, <u>cree una nueva cuenta de inicio de sesión de la UE</u> (EU Login) con la nueva dirección de correo electrónico y contacte con el <u>servicio de ayuda de la</u> <u>etiqueta ecológica de la UE</u>, el cual transferirá las solicitudes presentadas por su organización a su cuenta.

## 1.1. Crear una cuenta de usuario de ECAT\_Admin

 Para conectarse al sistema de información de la administración del catálogo de la etiqueta ecológica de la UE (ECAT\_Admin) como solicitante y crear una nueva cuenta, use el siguiente enlace: <u>https://webgate.ec.europa.eu/ecat\_admin/</u>(véase la <u>llustración 1</u>).

Ilustración 1: Página de inicio de sesión

| European Commission > Environment > Ecolabel Catalogue                                  | English (en)                                                              |
|-----------------------------------------------------------------------------------------|---------------------------------------------------------------------------|
| Welcome to ECAT AD<br>This platform lets you register your EU Ecolabel                  | DMIN<br>licences, products and services.                                  |
| Access the Ecolabel Admin and manage applications.                                      | Get a username and password from the EU Login and register in the system. |
| For any help or support, read first the user manuals. If needed Build 2.0 (14-03-2019 1 | contact us on helpdesk email email@helpdesk.be<br>5:49)   © DG ENV 2019   |

 Haga clic en «Registrarse» («Register») para ser redirigido a la página de creación de la cuenta de inicio de sesión de la UE (EU Login) (<u>Ilustración 2</u>). El servicio de autenticación de inicio de sesión de la UE (antes conocido como «ECAS») es un punto de autenticación para el acceso de los usuarios a una gran variedad de sistemas de información de la Comisión, como el catálogo de la etiqueta ecológica de la UE (ECAT).

| Help for external users |                                                |
|-------------------------|------------------------------------------------|
| First name              | Enter the code                                 |
|                         |                                                |
|                         |                                                |
| ast name                |                                                |
|                         |                                                |
|                         |                                                |
| F mail                  |                                                |
| L-man                   |                                                |
|                         |                                                |
| Confirm o mail          |                                                |
| Commine-man             |                                                |
|                         |                                                |
|                         | By checking this box, you acknowledge that you |
| E-mail language         | have read and understood the privacy statement |
| English (en) 🗸          |                                                |
|                         | Create an account                              |
|                         |                                                |
|                         |                                                |

Ilustración 2: Creación de la cuenta de inicio de sesión de la UE (EU Login)

- No olvide marcar la casilla para confirmar que comprende la política de privacidad antes de hacer
   clic en «Crear una cuenta» («Create an account»).
- Al hacer clic en «Crear una cuenta» («Create an account»), se le enviará un mensaje automático a su dirección de correo electrónico (<u>Ilustración 3</u>).

#### Ilustración 3: Correo electrónico automático

Thank you for registering, you will receive an e-mail allowing you to complete the registration process.

4. El sistema le dará una hora y media de tiempo para acceder al enlace indicado en el mensaje de correo electrónico a fin de crear una contraseña y completar la creación de su cuenta de inicio de sesión de la UE (EU Login) (*llustración 4*).

| Please choose your new password.    |
|-------------------------------------|
| emmasmagghe@gmail.com<br>(External) |
| New password                        |
|                                     |
| Confirm new password                |
|                                     |
|                                     |
| Submit                              |
|                                     |

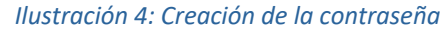

5. Después inicie sesión en ECAT (<u>https://webgate.ec.europa.eu/ecat\_admin</u>/): el sistema le solicitará que añada información adicional, como su país de residencia, su número de teléfono, etc. Tenga en cuenta que es obligatorio añadir su número de identificación fiscal a efectos del IVA. Primero, haga clic en «Guardar» («Save») y, después, en «Enviar para validación» («Send for validation») (<u>Ilustración 5</u>).

|                                      |                                               | Title *                                                                                                    | City *                               |
|--------------------------------------|-----------------------------------------------|----------------------------------------------------------------------------------------------------|--------------------------------------|
|                                      |                                               | HD                                                                                                    | HD                                   |
| Home Products - Services -           | User Manual 👤 Applicant: Helpdesk, Helpdesk 🗸 |                                                                                                    |                                      |
|                                      |                                               | Internal language: *                                                                                                    | Phone *                              |
| Account data                         | Company data                                  | hrvatski 🗸 🔶                                                                                                    | 0618763799                           |
|                                      |                                               |                                                                                                    |                                      |
|                                      |                                               | Mailing List*                                                                                                    | Contact Email for consumers *        |
| Login *                              | Name *                                        | Do you wish to receive emails from the Helpdesk and                                                                                                    | eproposal0@gmail.com                 |
| n003admu                             | HD                                            | European Commission about EU Ecolabel news? (Typically,                                                                                                    |                                      |
|                                      |                                               | less than 10 emails are sent out per year).                                                                                                    |                                      |
| Internal ECAT Administration Email * | Country *                                     | I wish to remain/be added to the communication                                                                                                    | Website *                            |
| eproposal0@gmail.com                 | AFGHANISTAN V \$                              | mailing list*                                                                                                    | HD                                   |
|                                      |                                               | <ul> <li>I would like to withdraw/not to be added from/to the</li> </ul>                                                                                                    |                                      |
| First name *                         | VAT number *                                  | communication list. Please note that all processing                                                                                                    |                                      |
| Helpdesk                             |                                               | operations that were based on your consent and took                                                                                                    |                                      |
|                                      |                                               |                                                                                                    | L 000: *                             |
| Last name *                          | Developing: SME: EMAS: SO: Micro Enterprise   | *The European Commission is committed to personal data protection. Directorate<br>General Environment is processing your personal data in line with Regulation (EU)                                                                                  |                                      |
| Helpdesk                             |                                               | 2018/1725. Unless we receive a positive reply from you, we will no longer use your<br>personal details for our communication purposes and you will be removed from our<br>interest exercises and you will be removed from our<br>interest exercises. |                                      |
|                                      |                                               | memor communication maning iss.                                                                                                    | Fcolabel                             |
| Phone *                              | Street *                                      |                                                                                                    | (December 4 Circu 400 m V 400 m)     |
| 0618763799                           | HD                                            | You have specific rights as a å□□data subjectå□□ under Chapter III (Articles 14-25) of<br>Regulation (EU) 2018/1725, in particular, the right to access, rectify or erase your                                                                       | (Recommended Size: Toopx: X Too px.) |
|                                      |                                               | personal data and the right to restrict the processing of your personal data. Where<br>applicable, you also have the right to object to the processing or the right to data                                                                          | T droom                              |
|                                      |                                               | or if you have comments, questions or concerns, or if you would like to submit a<br>commission reparting the collection and use of your personal data, please feel fee to                                                                            |                                      |
|                                      |                                               | contact the Data Controller: ENV B1 "Sustainable Production, Products and<br>Consumptiona□□ - ENV-B1-DATA-PROTECTION@ec.europa.eu                                                                                                    |                                      |
|                                      |                                               |                                                                                                    |                                      |
|                                      |                                               |                                                                                                    |                                      |
|                                      |                                               | back                                                                                                    | Save Send for validation             |
|                                      |                                               | 1                                                                                                    |                                      |

### Ilustración 5: Detalles de la cuenta

-  $\dot{Q}^-$  Tenga en cuenta que todos los campos marcados con un asterisco (\*) son obligatorios para crear una cuenta.

6. Recibirá un correo electrónico automático cuando su cuenta haya sido validada. Tenga en cuenta que el proceso de validación puede tardar hasta 24 horas de oficina. Una vez recibida la notificación automática de validación, dispondrá de acceso al sistema.

## 1.2. Cambiar los detalles de la cuenta

Puede modificar en cualquier momento los datos de su cuenta haciendo clic en su nombre de inicio de sesión en la parte superior de la página (*Ilustración 6*) y, después, en «Mi perfil» («*My profile*»). Puede modificar la dirección de la empresa, el logotipo o cualquier otra información de contacto pertinente (como el teléfono o el sitio web).

| Ilustración 6: | Cuenta | de titular | de licencia | (licence holder, | LH) |
|----------------|--------|------------|-------------|------------------|-----|
|----------------|--------|------------|-------------|------------------|-----|

| Home | Products - | Services - | User Manual | 💄 Applicant: H | lelpdesk, Helpdesk 👻 |
|------|------------|------------|-------------|----------------|----------------------|
|      |            |            |             |                | My Profile           |
|      |            |            |             |                | Logout               |

## 1.3. Encontrar los datos de acceso para iniciar sesión

## 1.1.1. Olvido del correo electrónico/nombre de usuario

Si olvidase qué correo electrónico/nombre de usuario está asociado a su cuenta de inicio de sesión de la UE (EU Login), envíe un correo electrónico al <u>servicio de ayuda</u> de la etiqueta ecológica de la UE desde su dirección de correo electrónico del dominio de su empresa, indicando los siguientes datos:

- Nombre de la empresa
- Organismo competente atribuido
- País productor

El servicio de ayuda buscará su cuenta en su sistema de *back-end* y le indicará qué correo electrónico/nombre de usuario está asociado a su cuenta de inicio de sesión de la UE (EU Login).

## 1.1.2. Olvido de la contraseña

Si olvida la contraseña asociada a su cuenta de inicio de sesión de la UE (EU Login), haga clic en el enlace «¿Ha perdido la contraseña?» («*Lost your password*?»).

| Welcome back<br>Geodesic distances<br>Sain ter different e-mail address?<br>Sain ter different e-mail address?<br>Sain ter different e-mail addres |
|----------------------------------------------------------------------------------------------------|
| Sign in                                                                                                    |

El sistema le pedirá que realice una prueba de verificación de seguridad antes de hacer clic en «Obtener una contraseña» («Get a password») (<u>Ilustración 8).</u>

| Enter the code |
|----------------|
|                |
|                |
| S MP DIC       |
| Get a password |

Ilustración 8: Obtener una contraseña

A continuación se enviará un mensaje al correo electrónico asociado a su cuenta, junto con instrucciones sobre cómo modificar la contraseña y recuperar el acceso a su cuenta de inicio de sesión de la UE (EU Login) (*llustración 9*).

Ilustración 9: Correo electrónico automático

In the next few minutes, you will receive an e-mail containing a link to this site. If you need assistance, use <u>this link</u> to go to the contact page.

- 🔆 El sistema solo permite un cambio de contraseña cada 24 horas.

## Capítulo 2: Cómo solicitar una nueva licencia de producto o servicio

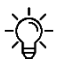

una nueva solicitud de

antes de iniciar su solicitud a ECAT.

## 2.1. Nueva solicitud de licencia de producto

Consulte la captura de pantalla siguiente para saber cómo solicitar una nueva licencia de producto (incluido el grupo de productos «servicios de limpieza»). Para añadir productos a sus licencias existentes, consulte el capítulo 3.1.

#### Ilustración 10: Registrar una nueva solicitud de licencia de producto

| Desde la página de<br>inicio de ECAT Admin. | > Europer | European<br>Commission | sion > E  | EU<br>Environment  | RO             |                   | COM<br>gue | MISSIC                | DN                  |    |                            | English (er                      | <u>ו)</u>       |
|---------------------------------------------|-----------|------------------------|-----------|--------------------|----------------|-------------------|------------|-----------------------|---------------------|----|----------------------------|----------------------------------|-----------------|
| haga clic en                                | Home      | Produ                  | icts 🗸    | Service            | s <del>-</del> |                   |            |                       | User Manual         | •  | Applicant: Help            | desk, Helpdes                    | sk <del>-</del> |
| «Productos»                                 |           | Regis                  | ter for I | Licence            |                |                   |            |                       |                     |    |                            |                                  |                 |
| («Products»), de<br>manera que se abrirá    | 7 Appli   | cations                | reate     | ed by Help         | desl           | k, Helpdes        | sk from    | CHRIST                | EYNS France         |    |                            |                                  |                 |
| un menú despleaable.                        |           |                        |           |                    |                |                   |            |                       |                     |    | Search:                    |                                  |                 |
| Haga clic en                                | Catego    | ry                     | ţţ        | Registration<br>ID | 11             | Licence<br>Number | lt         | #<br>Items <b>↓</b> † | Registration status | 17 | Reg.<br>submission<br>time | Commission<br>decision<br>number | ţ۱.             |
| «Registrar una                              |           |                        |           |                    |                |                   |            |                       | All                 | ×  | unio                       | Hambor                           |                 |
| solicitud de licencia»                      |           |                        |           |                    |                |                   |            |                       |                     |    |                            |                                  |                 |
| («Register for                              | Absorbe   | ent hygiene<br>s       |           | 23125              |                | N/A               |            | 1                     | DRAFT               |    |                            | 2014/763/00                      |                 |
| Licence») para crear                        |           |                        |           |                    |                |                   |            |                       |                     |    |                            |                                  |                 |

## 2.2. Nueva solicitud de una licencia de servicios de alojamiento turístico)

Consulte la captura de pantalla siguiente para saber cómo solicitar una nueva licencia de servicios de alojamiento turístico. Para añadir servicios a sus licencias actuales, consulte el capítulo 3.2.

| Desde la página de<br>inicio de ECAT_Admin,<br>haga clic en « <b>Servicios</b> »                                                  | European O         | opean<br>nmission | EUR                         | OPEAN C             |                  | N                             |         |                            |                                                 | )              |
|----------------------------------------------------------------------------------------------------|--------------------|-------------------|-----------------------------|---------------------|------------------|-------------------------------|---------|----------------------------|-------------------------------------------------|----------------|
| («Services»), de manera<br>que se abrirá un menú<br>desplegable. Haga clic<br>en « <b>Registrar una</b><br>solicitud de licencia» | Home<br>o Applicat | Products -        | Services -<br>Register fo   | r Licence           | s from HD        | User Manual 🛛 .               | L Appl  | licant: Helpde             | sk, Helpdesl                                    | < <del>~</del> |
| («Register for Licence»)<br>para crear una nueva<br>solicitud de servicio en<br>blanco.                                           | Category           | ţţ                | Registration<br>ID<br>25161 | Licence<br>I Number | #<br>Lt Items Lt | Registration status All DRAFT | tt<br>v | Reg.<br>submission<br>time | Commission<br>decision<br>number<br>2016/1332/E | tt<br>D        |
|                                                                                                    |                    |                   |                             |                     |                  |                               |         |                            |                                                 |                |

Ilustración 11: Registrar una nueva solicitud de licencia de servicio

## 2.3. Explicación paso a paso de cómo registrar una nueva solicitud Ilustración 12: Cómo registrar la información de la licencia

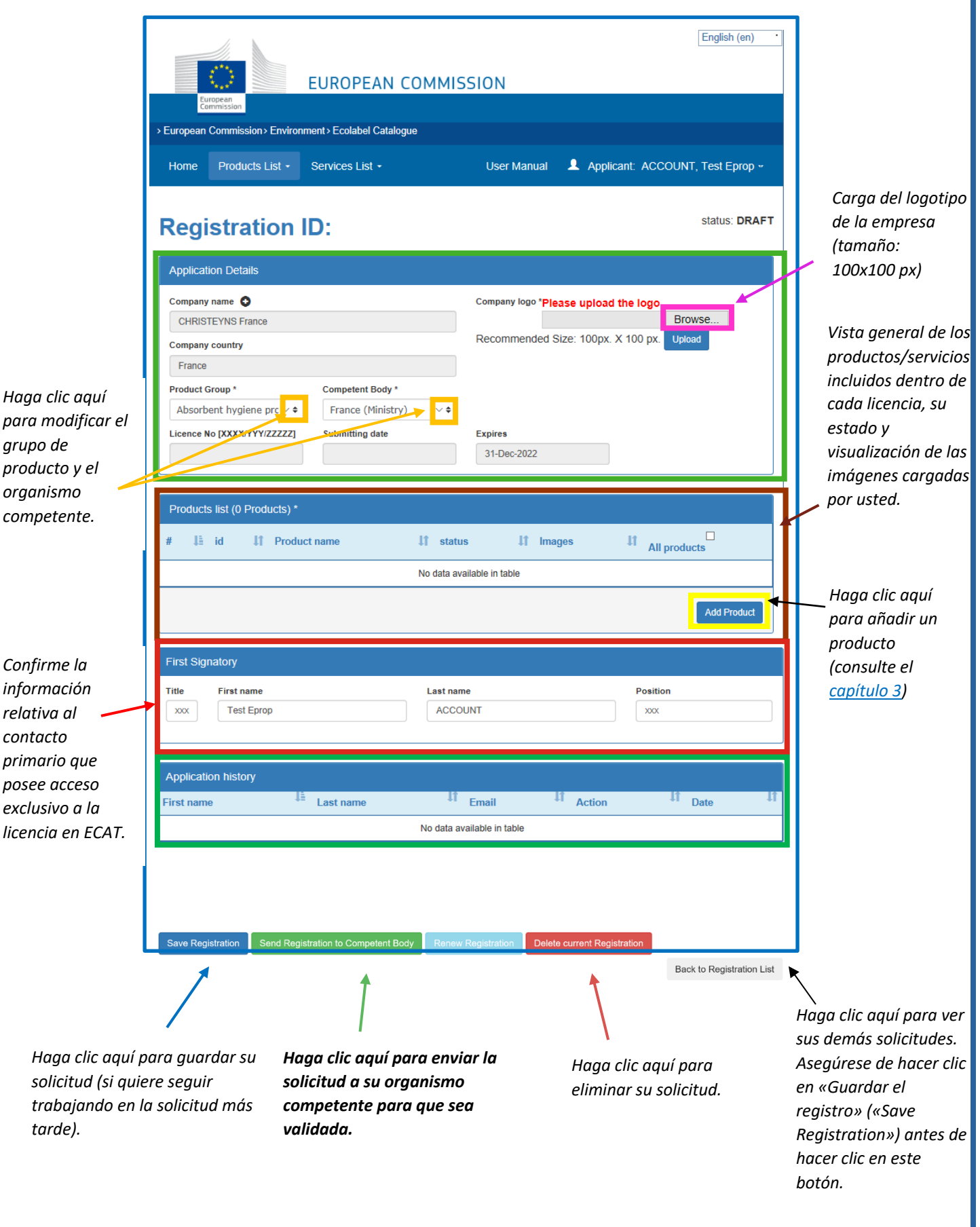

-\̈́

Solo puede editar los campos blancos; los demás campos solo pueden ser editados por su organismo competente. Si quiere modificar los datos de su cuenta, como el nombre o el país de su empresa, haga clic en su nombre de inicio de sesión en la parte superior de la página y, después, en «Mi perfil» («My profile») (consulte el <u>capítulo 1.2</u>).

## Capítulo 3: Páginas de productos y servicios 3.1. Añadir y gestionar sus productos

Este capítulo le ayudará a gestionar y añadir nuevos productos. La página de producto es accesible desde la página de inicio en la que se enumeran sus licencias actuales. Seleccione una licencia para editar la información en la página de la licencia (*ilustración 12*). En la lista de Productos, puede **ver los productos actuales, añadir nuevos productos** y acceder a la página de los productos para **modificar los detalles de cada producto registrado** (*ilustración 13*).

Ilustración 13: Añadir y gestionar sus productos/servicios

| [                                        | Registration ID: 23173                                                                                                    | status: DRAFT                                                                                                    |                                           |
|------------------------------------------|----------------------------------------------------------------------------------------------------|----------------------------------------------------------------------------------------------------|-------------------------------------------|
|                                          | Application Details                                                                                                    |                                                                                                    |                                           |
| Haga clic en el                          | Company name<br>CHRISTEYNS France Company country France Product Group * Absorbent hygiene prc ∨  ???ESEX.label??? ∨  Licence No [XXXX/YYY/ZZZZZ] Submitting date | Company logo "Please upload the logo<br>Browse<br>Recommended Size: 100px. X 100 px. Upload<br>Expires<br>31-Dec-2022 |                                           |
| identificador del<br>producto o en el    | Products list (1 Products) *                                                                                                    | us 11 Images 11 cm                                                                                                    |                                           |
| nombre de este para<br>ver/modificar los | Image: Product name     +1     state       1     928669     gd     DRAFT       Your selection:                                                                    | All products                                                                                                    | Haga clic aquí<br>para añadir un<br>nuevo |

#### Códigos de producto:

Se le recomienda encarecidamente que incluya el código de su producto en ECAT (EAN, GTIN, GSIN o SSCC, etc.). Los distribuidores minoristas electrónicos/las plataformas de comercio electrónico están cada vez más interesados en promover productos que dispongan de la etiqueta ecológica de la UE. Los distribuidores minoristas electrónicos usan los códigos de producto (EAN, GTIN, GSIN o SSCC, etc.) para verificar que un producto posea la etiqueta ecológica de la UE. Asegúrese de **insertar un código de producto en ECAT (preferiblemente el código EAN13), de manera que sus productos puedan ser identificados por las plataformas de comercio electrónico como productos con la etiqueta ecológica de la UE (consulte la casilla marcada en azul de la** *ilustración 14***).** 

|                                                 |   |              | llustr                        | ación 14: Regist             | rar la ir    | nformación de s              | sus producto        | 55                      |        |   |                                 |
|-------------------------------------------------|---|--------------|-------------------------------|------------------------------|--------------|------------------------------|---------------------|-------------------------|--------|---|---------------------------------|
|                                                 |   | > European ( | Commission > En               | vironment > Ecolabel Catalog | Je           |                              |                     |                         | П      |   |                                 |
|                                                 |   | Home         | Products -                    | Services -                   |              | User Manual                  | 💄 Applicant: He     | elpdesk, Helpdesk 🗸     |        |   |                                 |
|                                                 |   | Prod         | uct ID:                       |                              |              |                              |                     | status: NEW NO<br>SAVEI | T<br>D |   |                                 |
|                                                 |   | « BACK TO    | O APPLICATION                 |                              |              |                              |                     |                         |        |   |                                 |
| Complete la                                     |   | Product      | details                       |                              |              |                              |                     |                         |        |   |                                 |
| informacion ——<br>requerida.                    |   | Product N    | ame *                         |                              |              | Afghanistan                  | ntry *<br>∨ \$      |                         |        |   |                                 |
|                                                 |   |              |                               |                              |              |                              |                     |                         | 4      |   | Seleccione el idioma            |
|                                                 |   | Product      | descriptions                  |                              |              |                              |                     |                         | 4      |   | correcto y haga clic            |
|                                                 | _ | Descriptio   | on in ENGLISH (re             | commended language) *        |              |                              |                     |                         |        | / | descripción (idioma             |
| Añada la descripción                            |   |              |                               |                              |              |                              |                     |                         | 1      |   | recomendado:                    |
| de su producto aquí<br>(idioma                  |   | Other Des    | criptions                     |                              |              |                              | Other Des<br>Dansk  | cription Language       |        |   | ingles).                        |
| recomendado:                                    |   |              |                               |                              |              |                              | Add des             | cription                |        |   |                                 |
| inglés).                                        |   |              |                               |                              |              |                              |                     |                         |        |   |                                 |
|                                                 |   | Product o    | codes<br>id <sup>↓</sup> î ty | pe Value                     |              |                              |                     | ţt                      |        |   | Haga clic aquí                  |
|                                                 |   |              |                               |                              | No data avai | lable in table               |                     |                         |        | / | códigos de su                   |
| Seleccione todos                                |   |              |                               |                              |              |                              |                     | Add code                | 1      |   | producto (EAN,                  |
| los países en los                               |   | Product /    | Availability                  |                              |              |                              |                     |                         |        |   | GTIN, GSIN 0<br>SSCC)           |
| que esté disponible                             |   | Available    | e online                      |                              |              |                              |                     |                         |        |   |                                 |
| su producto. Esto<br>es <b>obligatorio</b> para |   | AUSTR        | UA                            |                              | ^            | Products will be retailed in |                     | ^                       |        |   |                                 |
| que sus productos                               |   | BELGIU       | UM<br>NRIA                    |                              |              |                              |                     | ~                       |        |   |                                 |
|                                                 |   | Add sele     | ected                         |                              | $\checkmark$ | Remove Selected              | romovo all pop El L |                         |        |   |                                 |
|                                                 |   | Add all E    | EU Countries                  | Add all Non EU Countries     |              |                              |                     | Journes                 |        |   | Repita el mismo<br>proceso para |
| Haga clic aquí si su 🦯                          | 4 | Available    | e in-store                    |                              |              | Products will be setalled in |                     |                         |        |   | aquellos de sus                 |
| producto se vende a                             |   | AUSTR        | IA                            |                              | ^            | Froducts will be retailed in |                     | ^                       |        | / | productos que se                |
| está disponible para                            |   | BELGIU       | UM<br>NRIA                    |                              |              |                              |                     | ~                       | 1      |   | vendan en<br>tiendas físicas    |
| la venta en todo el                             |   | Add sele     | IA                            |                              | $\checkmark$ | Remove Selected              |                     |                         |        |   | activus jisicus.                |
| mundo.                                          |   | Add all E    | EU Countries                  | Add all Non EU Countries     |              | remove all EU countries      | remove all non EU o | countries               |        |   |                                 |
|                                                 |   |              |                               |                              |              |                              |                     |                         |        |   |                                 |

| Marque esta casil                       | Company name privacy controls                                                                                                    |                            |
|-----------------------------------------|----------------------------------------------------------------------------------------------------|----------------------------|
| si quiere ocuitar<br>alaunos detalles a | Confidentiality of licence holder                                                                                                    |                            |
| la empresa en la                        | Note: Check this box if you want to hide some company details in the public ECAT:                                                                                  |                            |
| ECAT pública.                           | - Companys name<br>- companys website                                                                                                    |                            |
|                                         | - companys phone number<br>- companys address                                                                                                    |                            |
| Añada los detalle                       | Only products / services details remain visible, for example licence number, product/service name, etc                                                             |                            |
| sus distribuidore                       | Product retailers                                                                                                    |                            |
|                                         |                                                                                                    |                            |
|                                         | Add new retailer                                                                                                    |                            |
|                                         |                                                                                                    |                            |
| Añada la imagen                         | Product Images                                                                                                    |                            |
| su producto aquí ·                      |                                                                                                    |                            |
| Татаñо                                  | Browse Add new image                                                                                                    |                            |
| recomendado:                            |                                                                                                    | <br>Haaa clic aauí         |
|                                         |                                                                                                    | para guardar su            |
|                                         | « BACK TO APPLICATION Delete Product                                                                                                    | producto.                  |
|                                         | я                                                                                                    |                            |
|                                         |                                                                                                    |                            |
| Haga clic aq                            | uí para volver a la página de la                                                                                                    |                            |
| licencia en s                           | u solicitud (para más información,                                                                                                    |                            |
| consulte la <u>li</u>                   | ustración 12)                                                                                                    |                            |
|                                         |                                                                                                    |                            |
| . 1 .                                   |                                                                                                    |                            |
| -ౘౖ-                                    | Importante: para completar la solicitua, naga cilc en «Enviar registro al organis<br>competente» («Sond Registration to Competent Rody») en la parte inferior de l | s <b>mo</b><br>a nágina do |
|                                         | competence» («Sena Registration to competent Body») en la parte injenor de la                                                                                      | u puginu ue                |
|                                         |                                                                                                    |                            |
| Save Registratio                        | n Send Registration to Competent Body Renew Registration Delete current Registration                                                                               |                            |
|                                         |                                                                                                    |                            |
|                                         |                                                                                                    | Back to Registration List  |
|                                         | la licencia.                                                                                                    |                            |
|                                         |                                                                                                    |                            |
|                                         |                                                                                                    |                            |
|                                         |                                                                                                    |                            |
|                                         |                                                                                                    |                            |
|                                         | Si tiono que añadir muchos productos (> 50) contacto con sus organismos compo                                                                                      | atantas las                |
| -☆-                                     | si tiene que anuair machos productos (> 50), contacte con sus organismos compe                                                                                     | a de                       |
| 5                                       | importación y un archivo Excel                                                                                                    |                            |
|                                         |                                                                                                    |                            |
|                                         |                                                                                                    |                            |
|                                         |                                                                                                    |                            |

## 3.2. Añadir y gestionar servicios de alojamiento turístico

Ilustración 15: Registrar la información de sus servicios

| European<br>Ecomossion                                 | EUROPEAN COMMIS                           | SION                                                             | English (en)                    |                                  |
|--------------------------------------------------------|-------------------------------------------|------------------------------------------------------------------|---------------------------------|----------------------------------|
| Home Products List -                                   | Services List -                           | User Manual 💄 Applicant:                                         | ACCOUNT, Test Eprop -           |                                  |
| Registration I                                         | D:                                        |                                                                  | status: DRAFT                   |                                  |
| Application Details                                    |                                           |                                                                  |                                 |                                  |
| Company name O<br>CHRISTEYNS France<br>Company country |                                           | Company logo *Please upload the<br>Recommended Size: 100px. X 10 | logo<br>Browse<br>00 px. Upload |                                  |
| France Service Group * Tourist Accommodatio            | Competent Body *                          | ]                                                                |                                 |                                  |
| Licence No [XXXX/YYY/ZZZZZ]                            | Submitting date                           | Expires<br>24-Jan-2022                                           |                                 |                                  |
| Service *                                              |                                           |                                                                  |                                 | Haga clic aquí                   |
| # <sup>↓</sup> id <sup>↓</sup> Serv                    | ice name <sup>11</sup> sta<br>No data avi | atus <sup>1</sup> î Images<br>ailable in table                   | IT Actions IT                   | para añadir un<br>nuevo servicio |
|                                                        |                                           |                                                                  | Add service                     |                                  |

En el caso de los servicios de alojamiento turístico, es importante indicar solamente el «país de la empresa» en el que se presta el servicio. No deben indicarse múltiples países. Si quiere modificar la información sobre su cuenta y el país, haga clic en su nombre de inicio de sesión en la parte superior de la página y, después, en «Mi perfil» («My profile») (<u>Ilustración 6</u>).

-次-

|                                          | Service ID: SAVED                                                                                                    |                                                         |
|------------------------------------------|----------------------------------------------------------------------------------------------------|---------------------------------------------------------|
| Complete la<br>información<br>requerida. | Service details Service name *  Accommodation Type *  Airport Hotel Facilities:                                                                                 | Complete la<br>descripción de su                        |
|                                          | Service descriptions          Description in ENGLISH (recommended language)*         Other Descriptions         Language:         Dansk         Add description | servicio (idioma<br>recomendado:<br>inglés) y haga clic |
|                                          |                                                                                                    | 13                                                      |

| Marque esta<br>casilla si<br>quiere ocultar<br>algunos<br>detalles de la<br>empresa en la<br>ECAT pública.<br>Haga clic o<br>licencia en<br>consulte la | Company name privacy controls         Confidentiality of licence holder         We: Check this box if you want to hide some company details in the public ECAT:         Company name         Company some         Company some         Company some         Company solution         Company solution | Añada los<br>nombres y sitios<br>web de sus<br>agencias de<br>Añada una<br>imagen del<br>servicio:<br>Tamaño<br>recomendado:<br>200X200 px<br>Haga clic aquí<br>para guardar su<br>servicio como |
|----------------------------------------------------------------------------------------------------|----------------------------------------------------------------------------------------------------|----------------------------------------------------------------------------------------------------|
| - Save Registrat                                                                                                    | Importante: <b>Para completar la solicitud, haga clic en «Enviar registro al organi<br/>competente» («Send Registration to Competent Body»)</b> en la parte inferior de<br>la licencia.                                                                                                    | i <b>smo</b><br>la página de                                                                                                    |
|                                                                                                    |                                                                                                    | Back to Registration List                                                                                                    |
|                                                                                                    |                                                                                                    |                                                                                                    |

# Capítulo 4: Cómo gestionar licencias existentes. Explicación de las distintas opciones de estado de su licencia en ECAT

A la hora de registrar sus productos/servicios en ECAT, su solicitud/licencia pasará por varios estados, dependiendo de las diferentes acciones que deba llevar a cabo usted como titular de la licencia (*licence holder*, LH) o su organismo competente (*competent body*, CB). Dependiendo del estado actual de su solicitud/licencia, tendrá diferentes derechos de modificación. Solo las solicitudes concedidas serán visibles en la <u>ECAT pública</u>.

| Category                      | łt | Registration<br>ID It | Licence<br>Number | #<br>Items <b>↓</b> † | Registration status                  | Reg.<br>submission<br>time | Commission<br>decision<br>number |
|-------------------------------|----|-----------------------|-------------------|-----------------------|--------------------------------------|----------------------------|----------------------------------|
|                               |    |                       |                   |                       | All ~                                |                            |                                  |
| Absorbent hygiene<br>products |    | 23125                 | N/A               | 1                     | DRAFT                                |                            | 2014/763/OO                      |
| Bed mattresses                |    | 23120                 | FR/002/FOR_CB_A   | 2                     | AWARDED<br>modified                  | 09/6/2020                  | 2015/345/EU                      |
| Absorbent hygiene<br>products |    | 23126                 | N/A               | 1                     | NEW APPLICATION<br>REQUEST           | 03/8/2020                  | 2014/763/OO                      |
| Converted paper products      |    | 23124                 | TESTING           | 3                     | AWARDED<br>modification request      | 29/6/2020                  | 2014/256/EU                      |
| Bed mattresses                |    | 23121                 | FR/002/FOR_LH_B   | 4                     | AWARDED                              | 09/6/2020                  | 2015/345/EU                      |
| Bed mattresses                |    | 23122                 | FR/002/FOR_CB_B   | 5                     | AWARDED                              | 09/6/2020                  | 2015/345/EU                      |
| Bed mattresses                |    | 23119                 | FR/002/FOR_LH_A   | 3                     | CANCELLED<br>criteria expired        | 09/6/2020                  | 2009/564/EC<br>(expired)         |
| Absorbent hygiene<br>products |    | 23126                 | N/A               | 1                     | DRAFT<br>refused application request | 03/8/2020                  | 2014/763/OO                      |

#### Ilustración 16: Ejemplo de solicitudes/licencias con diferentes estados de registro

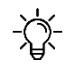

Para filtrar los productos y servicios por estado, haga clic en el menú desplegable bajo el estado de registro *(consulte la casilla marcada en morado, ilustración 16).* 

A continuación se explican las distintas opciones de estados y los correspondientes derechos de modificación:

| Estado de la              | Explicación del estado                                                                                              | Derechos de modificación                                                                                                    | Visible en la |
|---------------------------|----------------------------------------------------------------------------------------------------|----------------------------------------------------------------------------------------------------|---------------|
| solicitud                 |                                                                                                    |                                                                                                    | ECAT pública  |
| Borrador ( <i>Draft</i> ) | El solicitante ha creado una solicitud, pero<br>aún no la ha enviado al organismo<br>competente para su validación. | Solicitante: puede modificar su<br>borrador y añadir nuevos<br>productos/modificar la información.<br>Complete la solicitud y haga clic en<br>«Enviar registro al organismo<br>competente» («Send Registration to<br>Competent Body»). | No            |

|                                                                      |                                                                                                    | <b>Organismo competente:</b> no tiene acceso al borrador del solicitante.                                                                                                    |                                                                                                    |
|----------------------------------------------------------------------|----------------------------------------------------------------------------------------------------|----------------------------------------------------------------------------------------------------|----------------------------------------------------------------------------------------------------|
| Nueva petición de<br>solicitud (New<br>application<br>request)       | La solicitud ha sido enviada para su<br>validación por parte del organismo<br>competente.                                                                                                    | Solicitante: ya no puede modificar su<br>solicitud. Ahora deberá esperar a que el<br>organismo competente apruebe o<br>rechace su solicitud.<br>Organismo competente: puede<br>conceder ( $\rightarrow$ Awarded), actualizar<br>(Update), enviar ( $\rightarrow$ Draft) o rechazar<br>( $\rightarrow$ Draft – refused) la solicitud.                                                                                                    | No                                                                                                    |
| Borrador –<br>rechazada (Draft –<br>refused)                         | La solicitud ha sido rechazada por el<br>organismo competente.                                                                                                    | Solicitante: puede modificar su<br>solicitud y enviarla a su organismo<br>competente para su validación.<br>Organismo competente: no tiene<br>acceso al borrador rechazado del<br>solicitante.                                                                                                    | No                                                                                                    |
| Concedida<br>( <i>Awarded</i> )                                      | La solicitud ha sido validada por el<br>organismo competente y aparece en la ECAT<br>pública.                                                                                                    | Titular de la licencia: puede modificar<br>la licencia y añadir nuevos productos, o<br>renovar el registro. Si la modifica,<br>deberá enviarla a su organismo<br>competente para que la valide<br>haciendo clic en «Enviar registro al<br>organismo competente» («Send<br>registration to Competent Body»).<br>Organismo competente: puede ver y<br>actualizar la solicitud.                                                                                                    | Sí                                                                                                    |
| Concedida –<br>parcial ( <i>Awarded –</i><br><i>Partial</i> )        | La solicitud ha sido validada parcialmente: a<br>algunos productos se les ha concedido la<br>licencia, pero a otros se la ha rechazado el<br>organismo competente.<br>Los productos a los que se ha concedido la<br>licencia aparecerán en la ECAT pública. | Titular de la licencia: puede eliminar<br>los productos no validados y/o crear<br>nuevos productos dentro de la licencia.<br>Después, remita la solicitud a su<br>organismo competente haciendo clic en<br>«Enviar registro al organismo<br>competente» («Send Registration to<br>Competent Body»).<br>Organismo competente: en este<br>momento no es necesario realizar<br>ninguna modificación. No obstante,<br>también puede añadir nuevos<br>productos o eliminar otros, si procede. | Parcialmente:<br>Si, para<br>productos a<br>los que se ha<br>concedido la<br>licencia.                                              |
| Concedida –<br>Modificada<br>( <i>Awarded –</i><br><i>Modified</i> ) | El titular de la licencia ha empezado a<br>modificar una licencia concedida.                                                                                                    | Titular de la licencia: usted ha realizado<br>actualizaciones en la página de los<br>productos (ha cambiado los productos,<br>añadido nuevos productos, etc.).<br>Remita la licencia modificada a su<br>organismo competente, para su<br>validación definitiva, haciendo clic en<br>«Enviar registro al organismo<br>competente» («Send Registration to<br>Competent Body»).                                                                                                    | Parcialmente:<br>No, para<br>todos los<br>productos<br>que se hayan<br>actualizado.<br>Sí, para todos<br>los productos<br>que no se |

|                                                                                              |                                                                                                    | Organismo competente: no puede<br>modificar la licencia hasta que el titular<br>de la licencia se la haya enviado a usted<br>para su validación.                                                                                                    | hayan<br>actualizado.                                                                                                    |  |
|----------------------------------------------------------------------------------------------|----------------------------------------------------------------------------------------------------|----------------------------------------------------------------------------------------------------|----------------------------------------------------------------------------------------------------|--|
| Concedida –<br>Petición de<br>modificación<br>(Awarded –<br>Modification<br>request)         | La licencia modificada ha sido enviada al<br>organismo competente para su validación.                                                                                      | Titular de la licencia: ya no puede<br>modificar la licencia, dado que ya la ha<br>enviado a su organismo competente.<br>Organismo competente: puede<br>aprobar, enviar o rechazar la petición<br>de modificación o añadirle ulteriores<br>modificaciones. Conceda de nuevo la<br>licencia completa haciendo clic en<br>«Conceder» («Award») en la página de<br>la licencia. | No, para<br>todos los<br>productos<br>que se hayan<br>actualizado.<br>Sí, para todos<br>los productos<br>que no se<br>hayan<br>actualizado. |  |
| Concedida –<br>Modificación del<br>organismo<br>competente<br>(Awarded – CB<br>Modification) | El organismo competente ha hecho algunas<br>actualizaciones en la página del producto de<br>una licencia concedida.                                                        | Titular de la licencia: no puede realizar<br>ningún cambio en la licencia. Solicite a<br>su organismo competente que<br>complete y apruebe las modificaciones.<br>Organismo competente: ha realizado<br>actualizaciones en la página de los<br>productos. Conceda la licencia<br>completa haciendo clic en «Conceder»<br>(«Award») en la página de la licencia.              | Sí                                                                                                    |  |
| Concedida –<br>Petición de<br>renovación<br>(Awarded –                                       | El titular de la licencia ha solicitado la<br>renovación de la licencia, es decir, la<br>adopción del último criterio.                                                     | Titular de la licencia: ya no puede<br>modificar la licencia; espere a que su<br>organismo competente la renueve.                                                                                                    | Sí                                                                                                    |  |
| Renewal request)                                                                             |                                                                                                    | Organismo competente: puede<br>rechazar o aceptar la petición de<br>renovación o modificarla.                                                                                                    |                                                                                                    |  |
| Concedida –<br>Renovación con<br>modificación<br>( <i>Awarded</i> –                          | El titular de la licencia ha solicitado la<br>renovación de la licencia y, además, ha<br>realizado algunas actualizaciones en los<br>productos comprendidos en ella.       | Titular de la licencia: ya no puede<br>modificar la licencia; espere a que su<br>organismo competente la renueve.                                                                                                    | Sí                                                                                                    |  |
| Renewal with<br>modification)                                                                |                                                                                                    | Organismo competente: puede<br>rechazar o aceptar la renovación con<br>petición de modificación o modificarla.                                                                                                    |                                                                                                    |  |
| Concedida –<br>Renovación<br>rechazada<br>(Awarded –                                         | La renovación de la licencia ha sido<br>rechazada por el organismo competente.<br>Mientras el criterio del Grupo de Productos<br>siga siendo válido, la licencia tendrá el | <b>Titular de la licencia:</b> Si desea renovar<br>su licencia, contacte con su organismo<br>competente.                                                                                                    | Sí, mientras<br>la licencia no<br>haya<br>alcanzado su                                                                                      |  |
| (Awarded –<br>Renewal refused)                                                               | estado de «Concedida» (« <i>Awarded</i> »).                                                                                                    | Organismo competente: en este<br>momento no es necesario realizar<br>ninguna modificación.                                                                                                    | fecha de<br>caducidad y<br>siga siendo<br>válida.                                                                                           |  |
| Anulada<br>(Cancelled)                                                                       | El organismo competente ha anulado la<br>licencia.                                                                                                    | Titular de la licencia: ya no puede<br>realizar modificaciones.<br>Organismo competente: puede reabrir<br>licencias anuladas mediante los tres<br>pasos siguientes: 1) selección del<br>criterio y grupo de producto válidos<br>adecuados, 2) concesión al menos a<br>uno de los productos de la lista de<br>productos, y 3) concesión de la licencia                        | No                                                                                                    |  |

|                     |                                               | completa haciendo clic en «Registro de   |    |
|---------------------|-----------------------------------------------|------------------------------------------|----|
|                     |                                               | concesión» («Award registration»).       |    |
| Anulada – Criterios | Un criterio ha caducado y todas las licencias | Titular de la licencia: ya no puede      | No |
| caducados           | conexas se han anulado automáticamente.       | realizar modificaciones. Contacte con    |    |
| (Cancelled –        |                                               | su organismo competente.                 |    |
| Criteria expired)   |                                               | Organismo competente: puede reabrir      |    |
|                     |                                               | licencias anuladas mediante los tres     |    |
|                     |                                               | pasos siguientes: 1) selección del       |    |
|                     |                                               | criterio y grupo de producto válidos     |    |
|                     |                                               | adecuados, 2) concesión al menos a       |    |
|                     |                                               | uno de los productos de la lista de      |    |
|                     |                                               | productos, y 3) concesión de la licencia |    |
|                     |                                               | completa haciendo clic en «Registro de   |    |
|                     |                                               | concesión» («Award registration»).       |    |